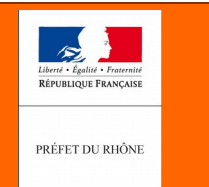

geoportail

| Domaina I                  | Application     Image: Application   Image: Standard CNIG   Image: Pièces écrites |
|----------------------------|-----------------------------------------------------------------------------------|
| Domaine :                  | Données géographiques Métadonnées                                                 |
| Fiche créée le :           | 06/07/16                                                                          |
| Dernière modification le : |                                                                                   |
| Auteur, source :           | DDT69 – Unité SIG                                                                 |

OBJET :

Indexation d'un document au format pdf

#### Préambule :

Cette disposition consiste à placer dans un fichier au format pdf, un ou des signets à certains emplacements choisis dans un document (par exemple : début de document, début de page, début de chapitre, de titre, emplacement d'une annexe, etc.) et à les nommer.

La liste de l'ensemble des signets constitue une sorte de table des matières permettant d'utiliser et de naviguer ensuite très rapidement dans un document long à l'aide de quelques clics.

| <b>1</b> 6949 | 19_reglement_20150110.pdf - Adobe Acrobat Pro                                                                                                    |          |                                             |                                                                                           |                                        |                                  | - <b>-</b> X                           |
|---------------|----------------------------------------------------------------------------------------------------|----------|---------------------------------------------|-------------------------------------------------------------------------------------------|----------------------------------------|----------------------------------|----------------------------------------|
| Fichier       | Edition Affichage Fenêtre Aide                                                                                                    |          |                                             |                                                                                           |                                        |                                  | ×                                      |
| 2             | Créer 🕶 📔 🖶 🖂   🏟 ⋟ 🐶 💊 🖏 🕰                                                                                                    |          |                                             |                                                                                           |                                        |                                  | 11 11 11 11 11 11 11 11 11 11 11 11 11 |
|               | € 1 / 108   💽 🖑   👄 🖶 50% 💌   🚔 🔛                                                                                                    |          |                                             |                                                                                           | Outils                                 | Commentaire                      | Partager                               |
| Û             | Signets                                                                                                    |          |                                             |                                                                                           |                                        |                                  | <b>^</b>                               |
|               |                                                                                                    |          |                                             | and the second second                                                                     |                                        |                                  |                                        |
|               | P Sommaire                                                                                                    |          |                                             | 1 S.                                                                                      | 12                                     | - in a                           |                                        |
| ġ             | E Titre 1. Dispositions générales                                                                                                    |          |                                             |                                                                                           |                                        |                                  |                                        |
| Ξ.            | <ul> <li>1. CHAMP D'APPLICATION TERRITORIAL DU PLAN</li> <li>2. EFFETS RESPECTIFS DU REGLEMENT ET DES AUTRES LEGISLATIONS ET<br/>REGLEMENTATIONS RELATIVES A L'OCCUPATION DU SOL</li> <li>3. DELIMITATION DU TERRITORIE EN ZONES</li> <li>4. OCCUPATIONS ET UTILISATIONS DU SOL REGLEMENTEES PAR LE P.LU</li> <li>5. ADAPTATIONS MINEURES DE CERTAINES REGL</li> <li>6. ACCES ET REJET DES EAUX PLUVIALES LE LONG DES DEPARTEMENTALES</li> <li>7 PRISE EN COMPTE DU BRUIT ET ISOLATION PHONIQUE</li> <li>8. PRISE EN COMPTE DES RISQUES GEOLOGIQUE</li> <li>17. TITE 2. Dispositions applicables aux zones urbaines "dites zones U"</li> <li>20NE UL</li> <li>20NE UL</li> <li>20NE UB</li> <li>20NE UB</li> <li>20NE UA</li> </ul> |          |                                             | Plan H<br>COMP<br>Plan H<br>Le I                                                          | AATEMENT DU F<br>AUNE OE<br>ocal d'Urb | anisme<br>n <b>e n f</b>         |                                        |
|               | □ ↓ Titre 3. Dispositions applicables aux zones à urbaniser "dites zones "AU<br>↓ ZONE AUL                                                                                                    |          | Pièce<br>n"                                 | Projet anélé                                                                              | Document so<br>enquête pub             | umisà Approbation<br>ilique      | - 11                                   |
|               | - ZONE AUI                                                                                                    |          | 2                                           |                                                                                           |                                        | 10/01/2015                       |                                        |
|               | ■ T ZONE AU ■ Titre 4. Dispositions applicables aux zones agricoles "dites zones "A" ■ ZONE A                                                                                                    | L        | _                                           |                                                                                           |                                        | Dègler                           | et 1                                   |
|               | □ II Titre 5. Dispositions applicables aux zones naturelles et forestières dites "zones N"<br>III ZONE N                                                                                                    | <u>5</u> | ommaire                                     |                                                                                           |                                        |                                  | - 11                                   |
|               | Il Titre 6. Aspect extérieur des constructions - Aménagement de leurs abords -<br>Prescriptions de protections                                                                                                    |          | 1. CHAMP D'<br>2. EFFETS RES<br>L'OCCLIPATI | APPLICATION TERRITORIAL<br>APPLICATION TERRITORIAL<br>PECTIFS DU REGLEMENT ET<br>ON DUACI | DU PLAN                                | INS ET REGLEMENTATIONS RELATIVES | 3                                      |
|               | U Titre 7. Définitions                                                                                                    |          | 3-DELIMITAT<br>4. OCCUPAT                   | ION DU TERRITOIRE EN ZON<br>IONS ET UTLISATIONS DU SC                                     | ES<br>N. REGLEMENTEES PAR              | LEPLU                            | 4                                      |
|               |                                                                                                    |          | 5. ADAPTATIS<br>6. ACCES ET                 | DNS MINEURES DE CERTAIN<br>REJET DES EAUX PLUVIALES                                       | ES REGLES<br>LE LONG DES DEPARTE       | MENTALES.                        | .6<br>.6                               |
|               |                                                                                                    |          | 8. PRISE EN C                               | COMPTEIDU BRUIT ET ISOLA<br>COMPTEIDES RISQUES GEOL                                       | DOIQUES                                |                                  | 3                                      |
|               |                                                                                                    | т        | TRE 2. DISK                                 | OSITIONS APPLICABLES AU                                                                   | X ZONES URBAINES "D                    | ITES ZONES U"                    |                                        |
|               |                                                                                                    |          | ZONE UA                                     |                                                                                           |                                        |                                  |                                        |

Direction Départementale des Territoires du Rhône 165 rue Garibaldi 69401 Lyon Cedex 03 Service Connaissance et Aménagement Durable des Territoires Unité SIG / Valorisation de données

> Tél. : 04 78 62 53 22 / 04 78 62 53 82 mail : ddt-geoportail-urbanisme@rhone.gouv.fr

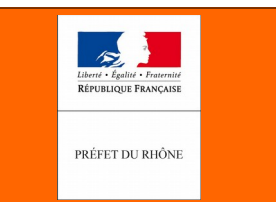

Le standard CNIG impose d'indexer le règlement d'urbanisme et de créer au minimum, un signet pour chaque type de zone. Dans la pratique, on verra qu'il est souvent nécessaire d'indexer d'autres documents pour en faciliter la lecture et la compréhension. Il est fortement recommandé, d'une manière générale d'indexer tous les documents longs (par exemple : rapport de présentation, études diverses et variées) ou les documents uniques qui rassemblent différentes thématiques (par exemple annexe sur l'eau potable, les eaux usées, les déchets, le fichier contenant toutes les délibérations retraçant la procédure du document d'urbanisme, etc...)

Si les outils de traitement de texte classiques tel que Word (version 2010 minimum - Microsoft Office) ou Writer (Version 3.5 minimum - Libre office), ont été utilisés correctement lors de la production d'un document avec les fonctionnalités titre, sous-titre et table des matières, le simple fait d'enregistrer ce document au format pdf génère automatiquement l'indexation du fichier.

Dans le cas contraire, l'indexation d'un document pdf devra se faire manuellement. Cela est réalisable avec plusieurs logiciels (dont le plus connu Adobe Acrobat Pro), y compris des logiciels gratuits tel que par exemple Foxit Reader V7. (https://www.foxitsoftware.com/fr/products/pdf-reader/).

#### Indexation d'un fichier pdf avec Foxit Reader :

- 1) Ouvrir le fichier avec Foxit Reader
- 2) Se placer sur la première page où l'on souhaite créer un signet

3) Sélectionner éventuellement le texte que vous souhaitez affecter au signet. Dans l'exemple ci-dessous, on récupérera le mot Sommaire pour créer un signet sur la page du sommaire du document.

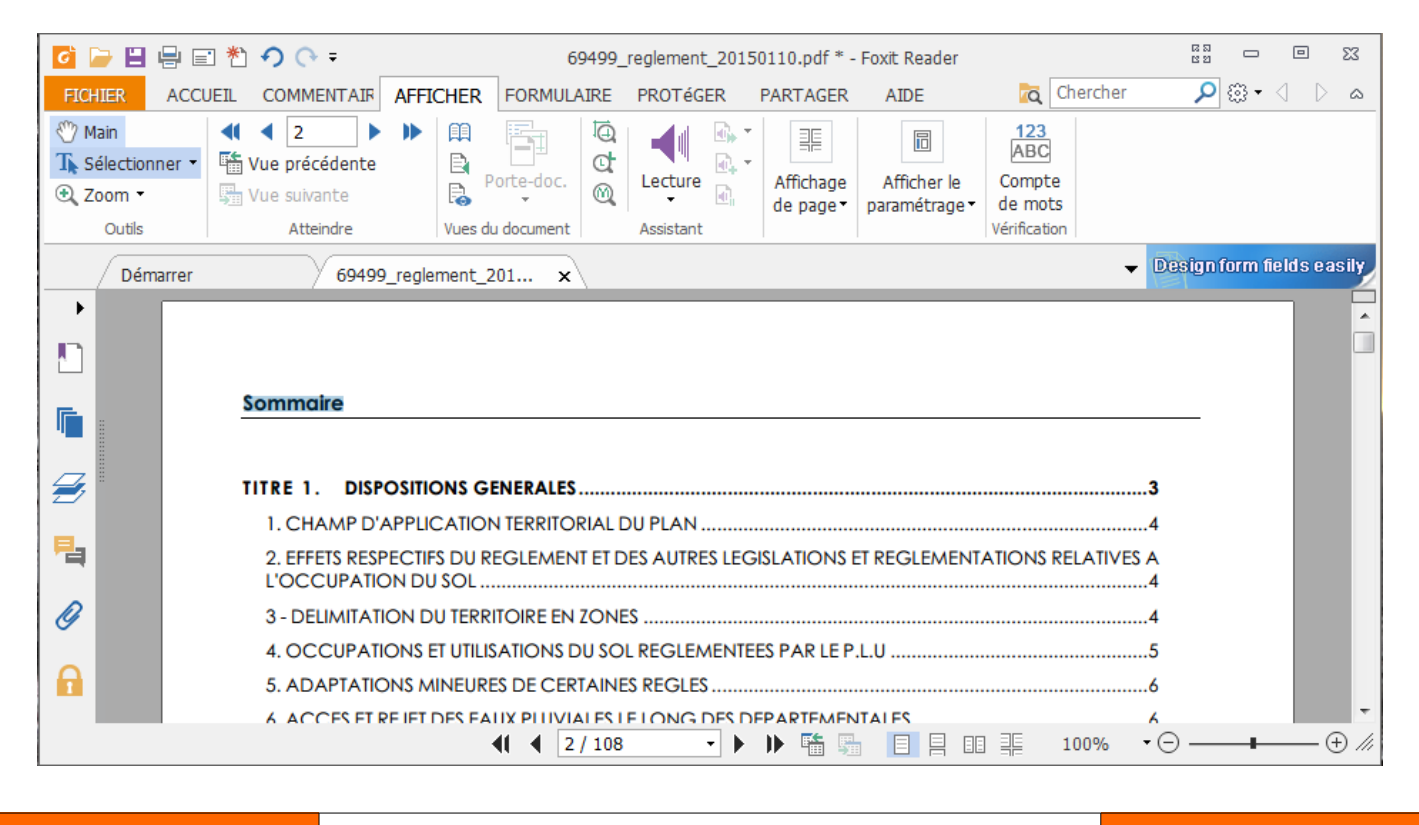

Direction Départementale des Territoires du Rhône 165 rue Garibaldi 69401 Lyon Cedex 03 Service Connaissance et Aménagement Durable des Territoires Unité SIG / Valorisation de données

> Tél. : 04 78 62 53 22 / 04 78 62 53 82 mail : ddt-geoportail-urbanisme@rhone.gouv.fr

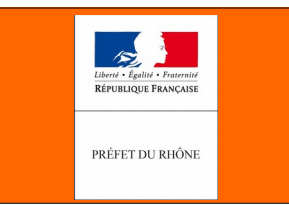

4) Cliquer ensuite sur l'icône Signet (ou faire Contrôle + B avec le clavier)

| 🧧 🍃 🗄 🖶 🖃                                                                | : *ì •) (• | Ŧ           |                                                          | 6                                       | 69499_regleme                   | ent_20150 | l10.pdf * -            | Foxit        | Reader            |                    |                                                                                     | 12 21<br>12 21 |                    |                                 | 23    |
|--------------------------------------------------------------------------|------------|-------------|----------------------------------------------------------|-----------------------------------------|---------------------------------|-----------|------------------------|--------------|-------------------|--------------------|-------------------------------------------------------------------------------------|----------------|--------------------|---------------------------------|-------|
| FICHIER ACCU                                                             | JEIL COMM  | IENTAIRE    | AFFICHER                                                 | FORMULAIRE                              | PROTÉGE                         | R PAR     | TAGER                  | AIDE         |                   |                    | Chercher                                                                            | 2              |                    | $\triangleleft  \triangleright$ | ۵     |
| ♥ Main T <sub>k</sub> Sélectionner le to F <sub>k</sub> Sélectionner une | texte      | Taille      | <ul> <li>Q 72,5</li> <li>Rotat</li> <li>Rotat</li> </ul> | 55% 🔹 🔍<br>tion à gauche<br>er à droite | Machine Mettr<br>à écrire évide | re en U   | À partir<br>du fichier | ₽<br>*)<br>₽ | Signel<br>des PDF | 🔿 ting<br>L Signet | <ul> <li>Pièce jointe</li> <li>Annotation d'imag</li> <li>Audio et vidéo</li> </ul> | je             |                    |                                 |       |
| Outil                                                                    | ls         |             | Afficher                                                 |                                         | Commenta                        | aire      | Créer                  |              | Protéger          | Liens              | Insérer                                                                             |                |                    |                                 |       |
| Démarrer                                                                 | y          | 69499_regle | ment_201                                                 | ×                                       |                                 |           |                        |              |                   |                    | ▼ Fi                                                                                | ll and<br>ir   | E-Sign<br>1 60 Sei | Docum<br>conds                  | ents/ |

Un nouveau volet s'ouvre à la gauche du document et le premier signet apparaît avec le mot sélectionné au point 3 ci-avant. Avec un double clic sur le mot du signet créé, on peut le renommer.

| 🖸 📄 🗄 🖶 🖃 約 🔿 🖓 =                                                                                                 | 69499_reglement_20150110.pdf * - Foxit Reader    |                                                                                                    |
|----------------------------------------------------------------------------------------------------|--------------------------------------------------|----------------------------------------------------------------------------------------------------|
| FICHIER ACCUEIL COMMENTAIRE                                                                                       | AFFICHER FORMULAIRE PROTÉGER PARTAGER AIDE       | 🔁 Chercher 🔎 🛱 🗸 🖒 🗛                                                                                                    |
| Image: Selectionner le texte     Image: Selectionner le texte       Image: Selectionner une annotation     Cutils |                                                  | en 🕑 Pièce jointe<br>gnet 🕞 Annotation d'image<br>audio et vidéo                                                                                                    |
| Démarrer 69499_reg                                                                                                | lement_201 ×                                     | Design form fields easily                                                                                                    |
| Signer (* 4)                                                                                                    | Sommaire         TITRE 1. DISPOSITIONS GENERALES | 3           4           4           5           6           6           6           6           6           7           8           9           11           21           31           40 |

Lors de l'ouverture de ce volet, 4 nouveaux icônes apparaissent :

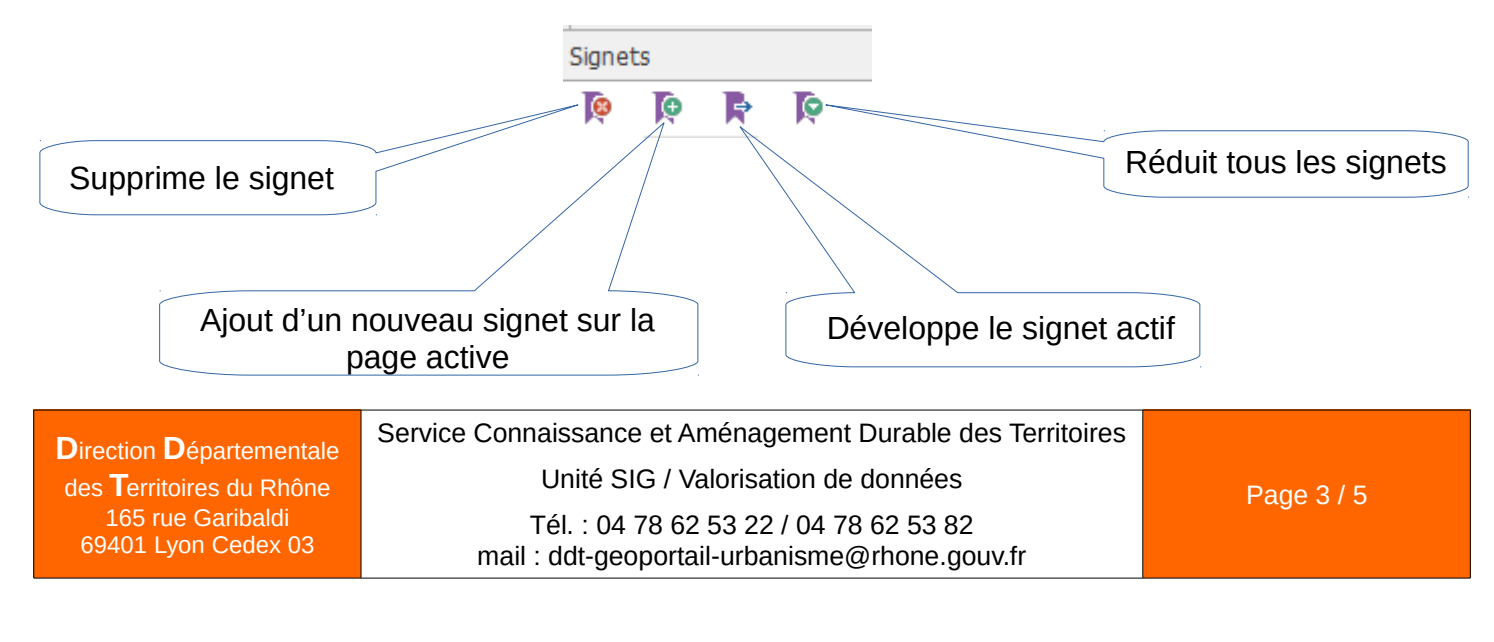

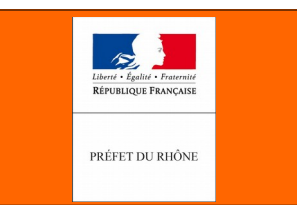

5) Afficher ensuite la page suivante et sélectionner le texte nécessaire.

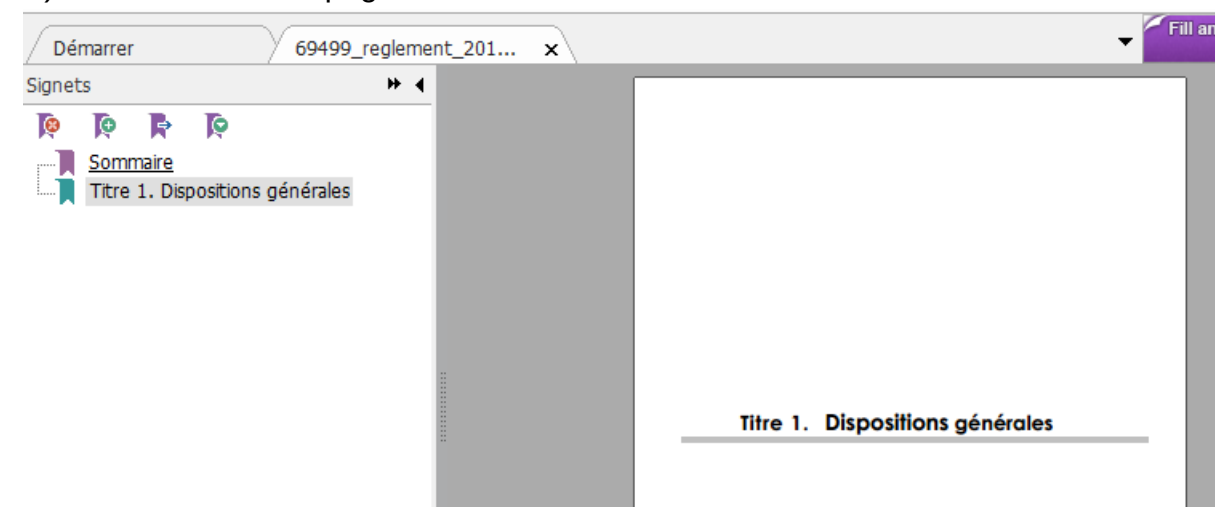

6 ) Continuer ainsi les manipulations jusqu'à la fin du document pour obtenir le même résultat que la table des matières du document.

| 🖸 🧁 🗒 🖶 🖃 わ 🔿 🔿 =                                                                                                    | 69499_reglement_20150:                                                                                                    | L10.pdf * - Foxit Reader        |                                                                                                    | 22 O O 22                                       |
|----------------------------------------------------------------------------------------------------|----------------------------------------------------------------------------------------------------|---------------------------------|----------------------------------------------------------------------------------------------------|-------------------------------------------------|
| FICHIER ACCUEIL COMMENTAIRE AFFICHER FORMU                                                                                                    | AIRE PROTÉGER PARTA                                                                                                    | GER AIDE                        | Chercher                                                                                                    | @ • ⊲   ▷   △                                   |
| Image: Selectionner le texte       Image: Selectionner le texte         Image: Selectionner une annotation       Image: Selectionner une annotation         Outils       Image: Selectionner une annotation         Outils       Image: Selectionner une annotation         Outils       Image: Selectionner une annotation         Outils       Afficher         Obémarrer       69499_reglement_201                                                                                                    | Achine Mettre en<br>à écrire évidence<br>Commentaire                                                                                                    | À partir<br>du fichier<br>Créer | Iten     Image: Pièce jointe       Signet     Image: Pièce jointe       Liens     Audio et vidéo       Liens     Insérer | Create PDF from Office<br>Convert PDF to Office |
| Signets                                                                                                    |                                                                                                    | <b># 4</b>                      |                                                                                                    |                                                 |
| <ul> <li>Sommaire</li> <li>Titre 1. Dispositions générales</li> <li>1. CHAMP D'APPLICATION TERRITORIAL DU PLAN</li> <li>2. EFFETS RESPECTIFS DU REGLEMENT ET DES AUTRES LE</li> <li>3. DELIMITATION DU TERRITORE EN ZONES</li> <li>4. OCCUPATIONS ET UTILISATIONS DU SOL REGLEMENTET</li> <li>5. ADAPTATIONS MINEURES DE CERTAINES REGL</li> <li>6. ACCES ET REJET DES EAUX PLUVIALES LE LONG DES DE</li> <li>7. PRISE EN COMPTE DU BRUIT ET ISOLATION PHONIQUE</li> <li>8. PRISE EN COMPTE DES RISQUES GEOLOGIQUE</li> <li>Titre 2. Dispositions applicables aux zones urbaines "dites zo</li> <li>ZONE UL</li> <li>ZONE UL</li> <li>ZONE UL</li> <li>ZONE UL</li> <li>ZONE UL</li> <li>ZONE UL</li> <li>Titre 3. Dispositions applicables aux zones à urbaniser "dites zo</li> <li>ZONE AUL</li> <li>ZONE AUL</li> <li>ZONE AUL</li> <li>Titre 5. Dispositions applicables aux zones naturelles et fores ZONE A</li> <li>Titre 6. Aspect extérieur des constructions - Aménagement Titre 7. Définitions</li> </ul> | GISLATIONS ET REGLEMENTATIO<br>IS PAR LE P.L.U<br>PARTEMENTALES<br>ines U"<br>tones "AU<br>tones "AU<br>tières dites "zones N"<br>de leurs abords - Prescriptions de | NSRELATIVES                     | In Der Softinis Gelerales                                                                                                |                                                 |
|                                                                                                    | <b>∢I ∢</b> 2/108 •                                                                                                    | 🕨 🕨 📫 🖷                         |                                                                                                    | ⊖ → → → ⊕ //                                    |

Service Connaissance et Aménagement Durable des Territoires

des **T**erritoires du Rhône 165 rue Garibaldi 69401 Lyon Cedex 03

**D**irection **D**épartementale

Unité SIG / Valorisation de données

Tél. : 04 78 62 53 22 / 04 78 62 53 82 mail : ddt-geoportail-urbanisme@rhone.gouv.fr

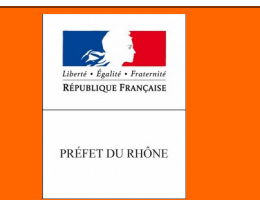

7) Réorganiser tous les signets pour permettre le développement ultérieur de ces derniers et obtenir le résultat ci-après. Il suffit pour cela de sélectionner le signet et de le faire glisser sur la droite.

| Signe      | ts         |          |                                                                                                    | ₩ 4 |
|------------|------------|----------|----------------------------------------------------------------------------------------------------|-----|
| 8          | Þ          | R        | ୍ରା                                                                                                    |     |
|            | Som        | maire    |                                                                                                    |     |
|            | Titre      | e 1. Dis | spositions générales                                                                                       |     |
|            |            | . CHAI   | MP D'APPLICATION TERRITORIAL DU PLAN                                                                       |     |
|            | - 1 2      | 2. EFFE  | TS RESPECTIFS DU REGLEMENT ET DES AUTRES LEGISLATIONS ET REGLEMENTATIONS RELATIVES A L'OCCUPATION DU SO    | L   |
|            | - 1 3      | - DEL    | IMITATION DU TERRITOIRE EN ZONES                                                                           |     |
|            | 📜 4        | . occi   | UPATIONS ET UTILISATIONS DU SOL REGLEMENTEES PAR LE P.L.U                                                  |     |
|            | - ]] :     | 5. ADAI  | PTATIONS MINEURES DE CERTAINES REGL                                                                        |     |
|            | ]] (       | 5. ACCE  | ES ET REJET DES EAUX PLUVIALES LE LONG DES DEPARTEMENTALES                                                 |     |
|            | ]] 7       | ' – PRI  | ISE EN COMPTE DU BRUIT ET ISOLATION PHONIQUE                                                               |     |
|            | ]] 8       | 3. PRIS  | E EN COMPTE DES RISQUES GEOLOGIQUE                                                                         |     |
| ÷          | Titre      | e 2. Dis | spositions applicables aux zones urbaines "dites zones U"                                                  |     |
|            | ]] Z       | ONE U    | JL                                                                                                    |     |
|            | 📜 Z        | CONE U   | IL                                                                                                    |     |
|            | 📕 Z        | ONE U    | JC                                                                                                    |     |
|            | 📕 Z        | ONE U    | JB                                                                                                    |     |
|            | 📜 Z        | ONE U    | JA                                                                                                    |     |
| - <b>-</b> | Titre      | e 3. Dis | spositions applicables aux zones à urbaniser "dites zones "AU                                              |     |
|            | <b>I</b> Z | ONE A    | AUL                                                                                                    |     |
|            | - 4        | ONE A    | AUI                                                                                                    |     |
|            | 4          | ONE A    | AU                                                                                                    |     |
| - <b>-</b> |            | 4. Dis   | spositions applicables aux zones agricoles "dites zones "A"                                                |     |
|            | <b>4</b>   |          |                                                                                                    |     |
| - <b>-</b> |            | 5. DIS   | spositions applicables aux zones naturelles et forestieres dites - zones N                                 |     |
|            | <b>4</b>   |          | N                                                                                                    |     |
|            | Titer      | : 0. AS  | pect exteneur des constructions - Amenagement de leurs abords - Prescriptions de protections<br>Sépérieurs |     |
| :          | nure       | : /. De  |                                                                                                    |     |
|            |            |          |                                                                                                    |     |

8) En cliquant sur l'icône 🧔 on peut replier les sous-signets :

| Signet | s                                                                        |                                                                                                    |  |  |  |
|--------|--------------------------------------------------------------------------|----------------------------------------------------------------------------------------------------|--|--|--|
| (8)    | Þ                                                                        |                                                                                                    |  |  |  |
|        | Somm                                                                     | naire                                                                                              |  |  |  |
| ÷      | Titre                                                                    | 1. Dispositions générales                                                                          |  |  |  |
| ÷      | Titre 2                                                                  | <ol><li>Dispositions applicables aux zones urbaines "dites zones U"</li></ol>                      |  |  |  |
| •••    | Titre 3. Dispositions applicables aux zones à urbaniser "dites zones "AU |                                                                                                    |  |  |  |
|        | Titre 4                                                                  | <ol> <li>Dispositions applicables aux zones agricoles "dites zones "A"</li> </ol>                  |  |  |  |
|        | Titre :                                                                  | <ol><li>Dispositions applicables aux zones naturelles et forestières dites "zones N"</li></ol>     |  |  |  |
|        | Titre                                                                    | 6. Aspect extérieur des constructions - Aménagement de leurs abords - Prescriptions de protections |  |  |  |
| Ĩ      | Titre :                                                                  | 7. Définitions                                                                                     |  |  |  |

#### 9) L'indexation est terminée, enregistrer le fichier.

Direction Départementale<br/>des Territoires du Rhône<br/>165 rue Garibaldi<br/>69401 Lyon Cedex 03Service Connaissance et Aménagement Durable des Territoires<br/>Unité SIG / Valorisation de données<br/>Tél. : 04 78 62 53 22 / 04 78 62 53 82<br/>mail : ddt-geoportail-urbanisme@rhone.gouv.frPage 5 / 5